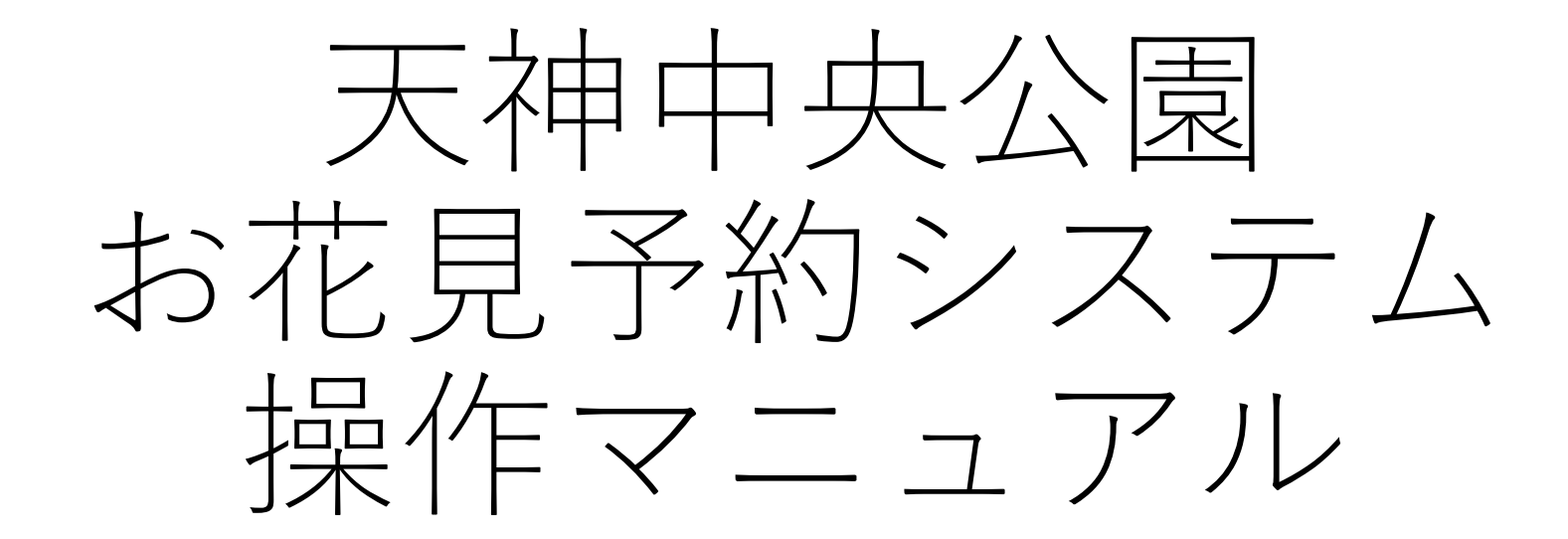

## 作成日:2025年2月10日 **与 ECOL** SYSTEM

本システムは株式会社リザーブリンクが提供するチョイスリザーブを利用しています。 ご不明点がございましたら天神中央公園までお願いいたします。(TEL:092-716-6730) お使いの端末が最新状態でない場合、ご案内している画面と異なる場合がございます。

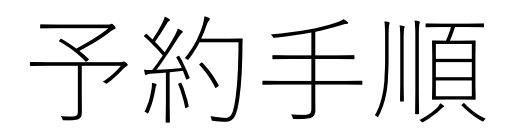

.

, \_\_\_\_

1. ホーム画面

県営天神中央公園 Tenjin Central Park

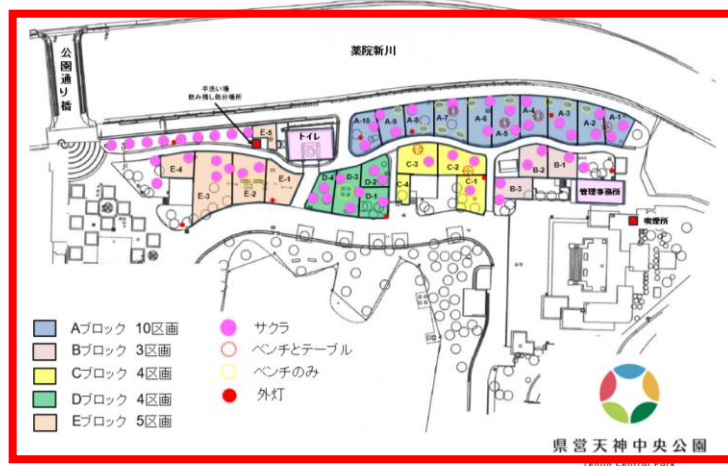

Ξ

MENU

各区画の位置などを説明している 図になります。 区画選択のご参考にしてください。

| 【予約条件】                              |  |  |  |  |  |  |
|-------------------------------------|--|--|--|--|--|--|
| ・ <b>3月22日(土)~ 4月6日(日)</b> までの期間、県営 |  |  |  |  |  |  |
| 天神中央公園さくら広場におきまして、広場を区面             |  |  |  |  |  |  |
|                                     |  |  |  |  |  |  |
| リリレ、の北元の」が近て又国のより。                  |  |  |  |  |  |  |
| 区画は全26区画、ご利用時間は <b>2時間1枠</b> で、最    |  |  |  |  |  |  |
| 長 <b>4時間2枠</b> までとなります。             |  |  |  |  |  |  |
|                                     |  |  |  |  |  |  |
|                                     |  |  |  |  |  |  |
| WEB予約の開始は3月1日(土)10時より県宮大            |  |  |  |  |  |  |
| 神中央公園ホームページ内で受付開始、                  |  |  |  |  |  |  |
| 窓口での予約は3月9日(日)10時より県営天神             |  |  |  |  |  |  |
| 中央公園管理事務所で受付を開始します。                 |  |  |  |  |  |  |
| 雷話での予約はお受けできません。                    |  |  |  |  |  |  |
|                                     |  |  |  |  |  |  |
|                                     |  |  |  |  |  |  |
| お花目予 3                              |  |  |  |  |  |  |
| <                                   |  |  |  |  |  |  |

予約条件や誓約事項を記載して おりますので、よくお読みの上 ご予約ください。

2. 日時・区画の選択

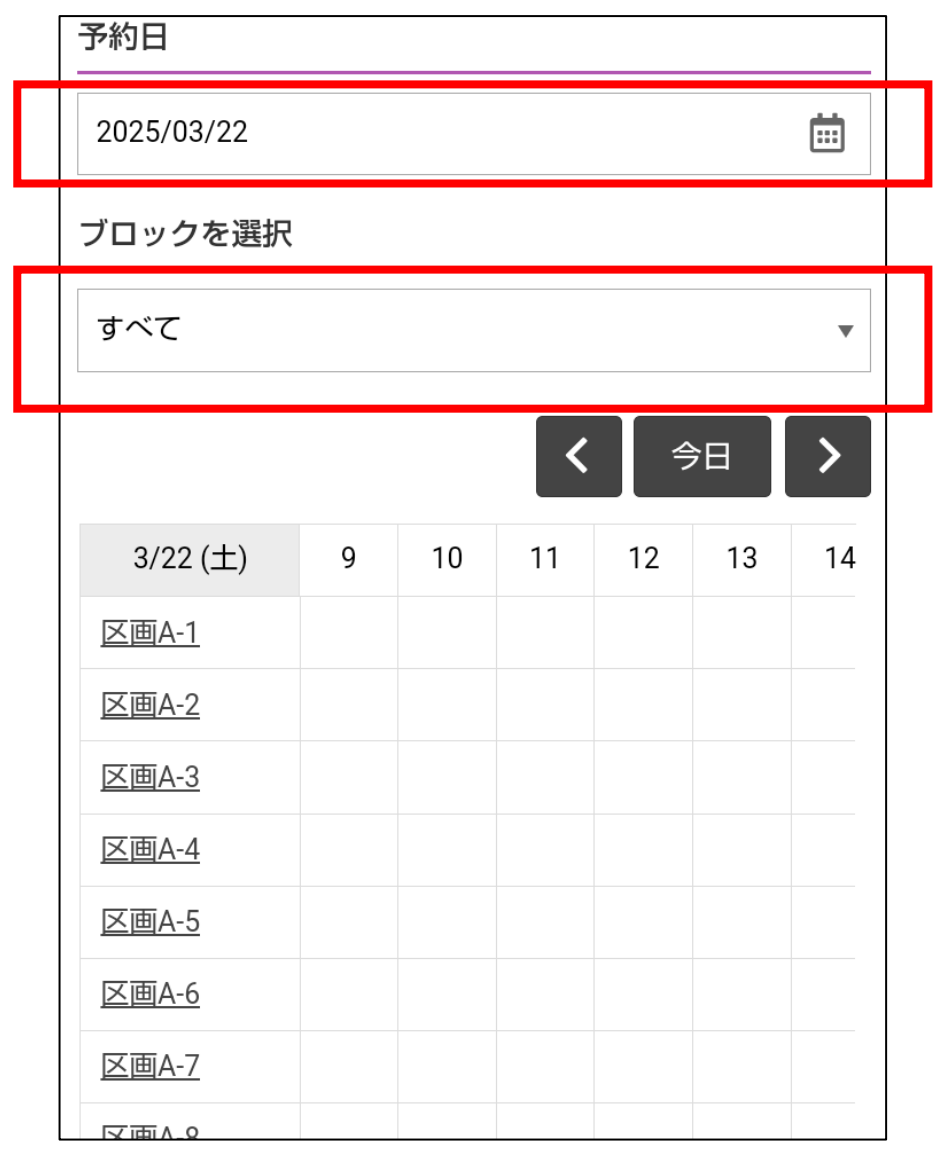

3/22~4/6の間でご希望の日をご選択ください。

ご希望の区画がありましたらご指定ください。

予約可能な枠は画像の通り白枠になっております ので、ご希望の開始時間をクリックしてください。 予約が埋まっている箇所は赤枠になります。

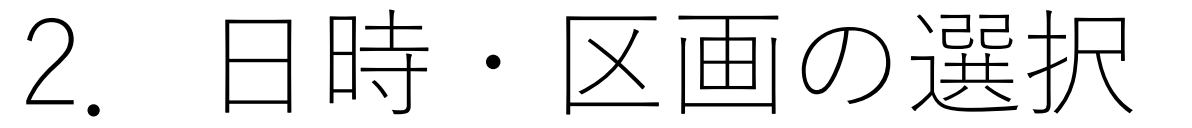

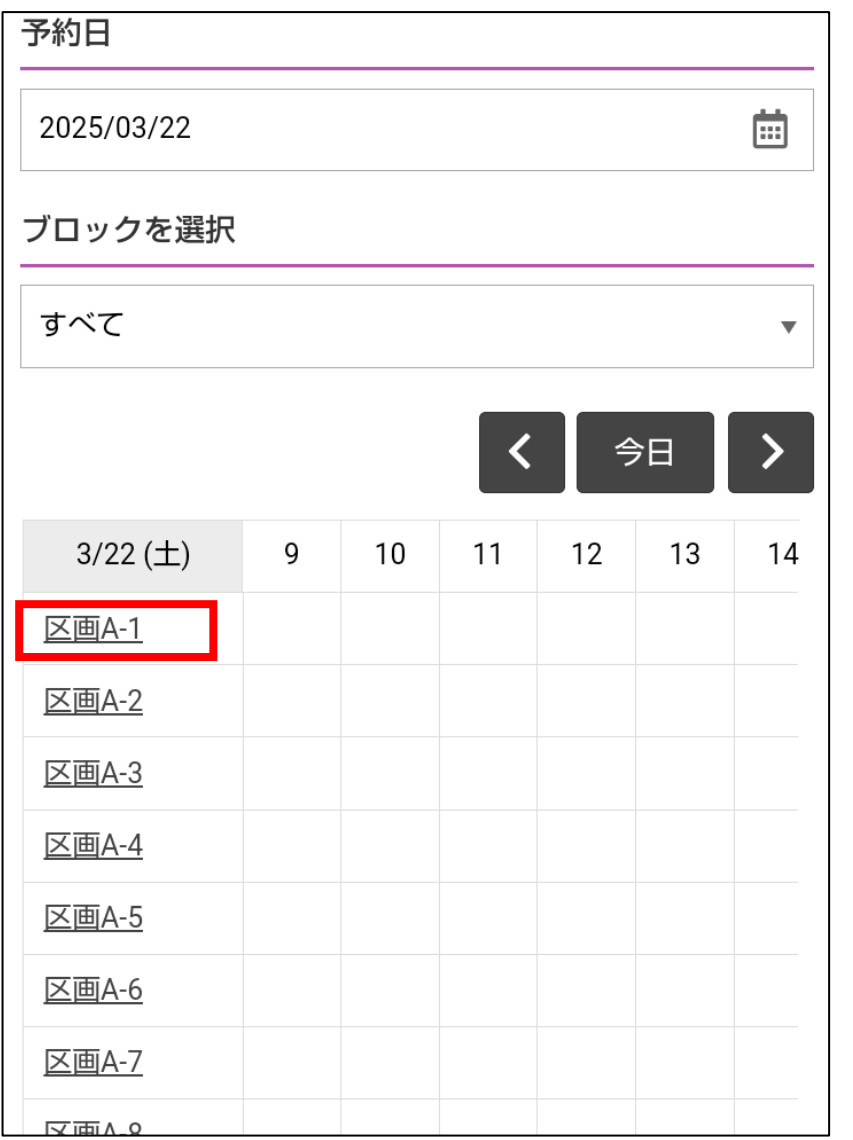

| > |
|---|
|   |
|   |

| 3月    | 9 | 10 | 11 | 12 | 13 | 14 |
|-------|---|----|----|----|----|----|
| 19(水) |   |    |    |    |    |    |
| 20(木) |   |    |    |    |    |    |
| 21(金) |   |    |    |    |    |    |
| 22(土) |   |    |    |    |    |    |
| 23(日) |   |    |    |    |    |    |
| 24(月) |   |    |    |    |    |    |
| 25(火) |   |    |    |    |    |    |
| 26(水) |   |    |    |    |    |    |
| 27(木) |   |    |    |    |    |    |
| 28(金) |   |    |    |    |    |    |
| 29(土) |   |    |    |    |    |    |
| 30(日) |   |    |    |    |    |    |
| 31(月) |   |    |    |    |    |    |
| 3月    | 9 | 10 | 11 | 12 | 13 | 14 |

区画を選択すると、この区画の日毎の空き状況が 表示されます。こちらからご予約も可能です。 5

日時・区画の選択

\* ア約ロ時をすり、キャンセルの場合は削口の正十までに管理事務所へ連絡してください。

(前日の正午以降のキャンセル・無断キャンセルは ご予約分の利用料をご請求します。)

・準備・片づけは利用時間内で行い、前後の利用者 の迷惑にならないようにしてください。

・公園管理事務所の依頼・指示には従い円滑な公園 利用になるようお願いします。

・災害等の緊急事態で公園管理者が必要と判断した 場合には予約をしていてもお花見が中止になる場合 があります。ご了承お願いします。

## 【操作方法】

予約サイトの操作方法がご不明の場合は、<u>ご利用ガ</u> イドよりご確認ください。

## 【区画について】

各区画の設備、目安人数、面積の情報一覧は、 こちらよりご確認ください。

また、区画ごとの予約ページにて、カレンダー上部 の区画名右側の「詳細」を選択すると、区画の詳細 を見ることができます。

## 区画一覧

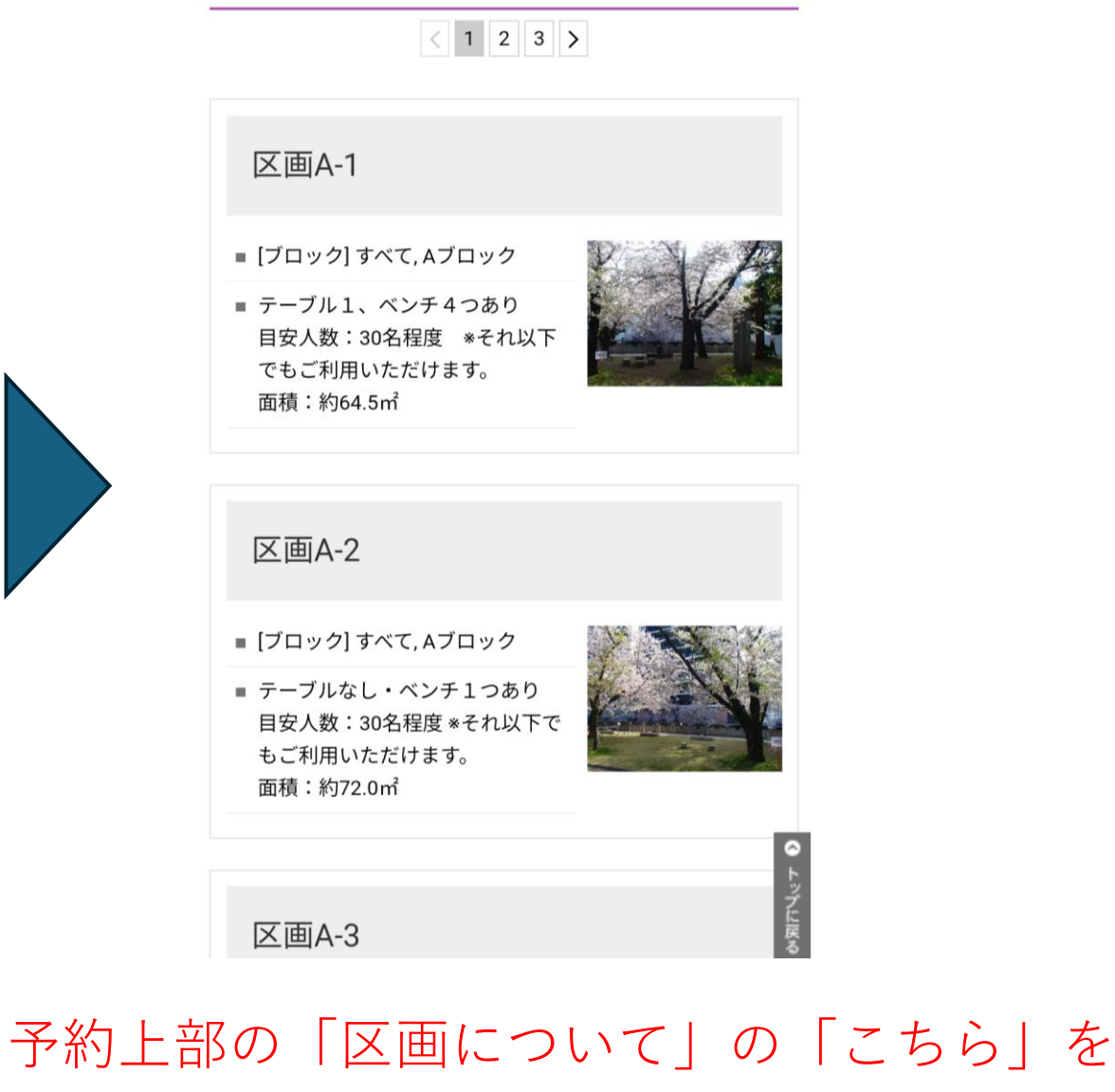

選択すると各区画の情報を見ることができます。6

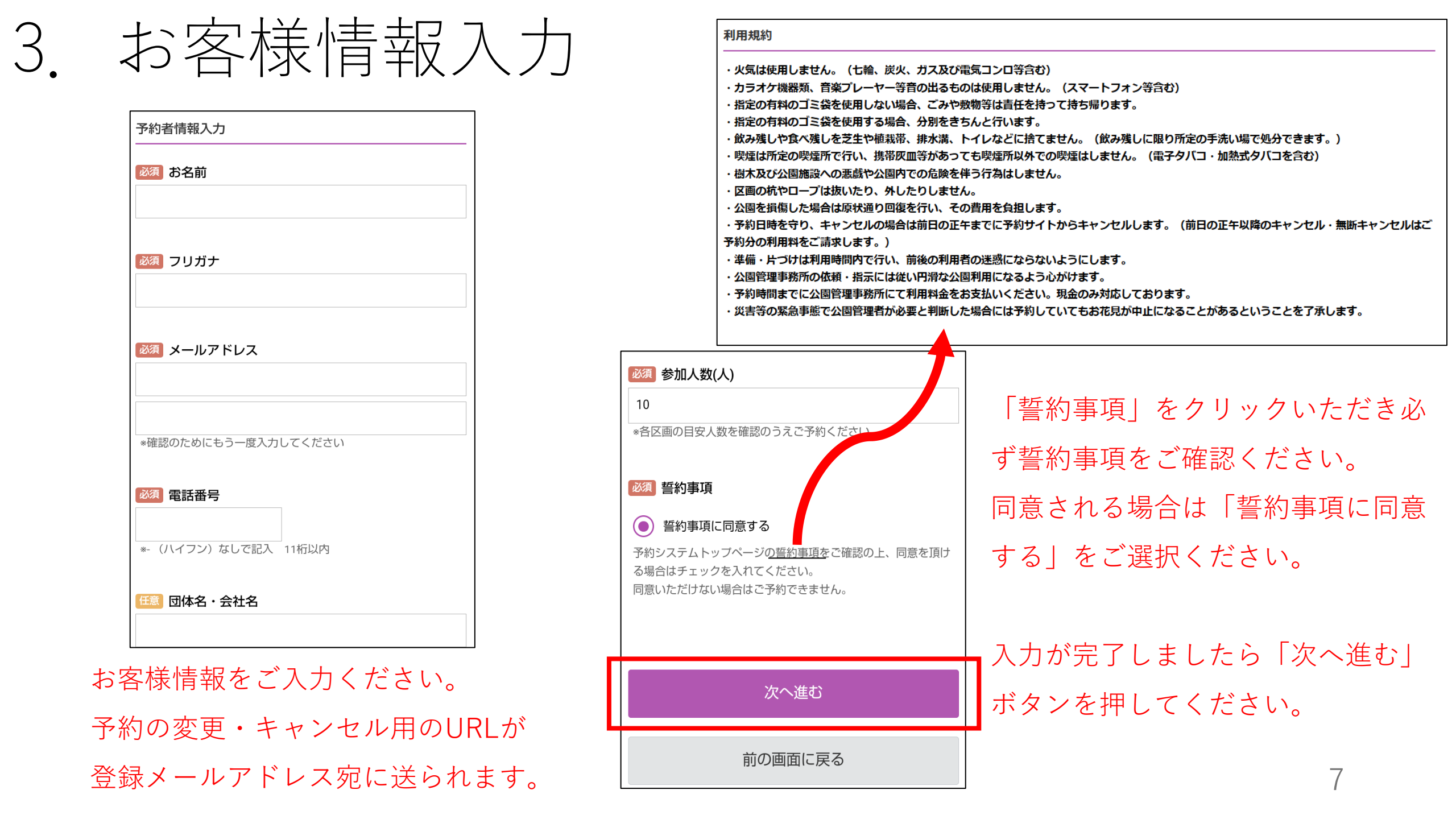

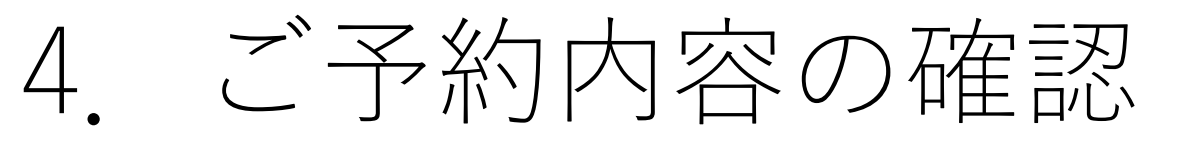

| お名前               |                     |
|-------------------|---------------------|
| 天神テスト             |                     |
| フリガナ              |                     |
| テンジンテスト           | 確認画面に移ります。          |
| メールアドレス           | いま一度内容をご確認ください。     |
| test@tenjin.co.jp |                     |
| 電話番号              | 内容を修止する場合は「前の画面に戻る」 |
| 092-716-6730      | ボタンをクリックしてください。     |
| 参加人数(人)           | 問題たければ「完了する」ボタンを押し、 |
| 10                |                     |
| ■■●」申項            | ください。               |
|                   | $h \to h$           |
|                   | = hitればクリック         |
| 完了する              | 問題72 (7)            |
|                   |                     |
| 前の画面に戻る           |                     |

5. 予約完了

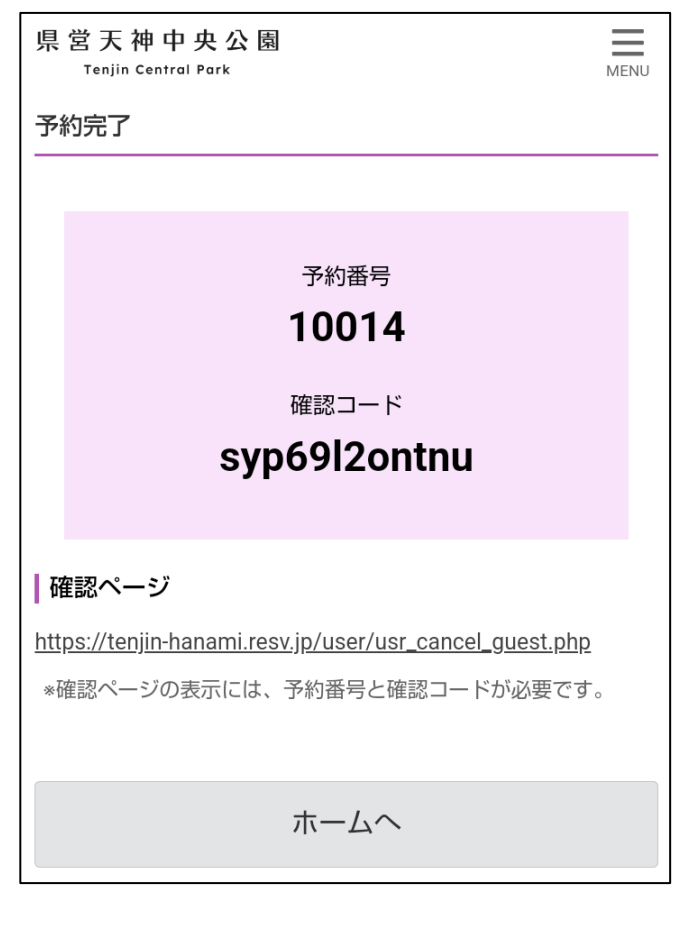

予約が完了しました。

| ▼ 差出人: 福岡県営天神<br>件名・2025天神は                                                                                  | 中央公園 <noreply-tenjin_hanami@resv.jp><br/>中公園お花見 予約受付完了しました</noreply-tenjin_hanami@resv.jp> |                        |      |
|----------------------------------------------------------------------------------------------------|--------------------------------------------------------------------------------------------|------------------------|------|
| 天神テスト 様                                                                                                    |                                                                                            |                        |      |
| 福岡県営天神中央公園です。<br>お客様のご予約内容は下記の                                                                               | 2024お花見をご予約いただきありがとうございます。<br>とおりです。                                                       |                        |      |
| <br>予約内容                                                                                                    |                                                                                            |                        |      |
|                                                                                                    |                                                                                            |                        |      |
| Aブロック<br>【区画】<br>区画A-1<br>【利用時間】                                                                             | 登録メールアド                                                                                    | レス宛にご予約内容              | 容が届き |
| 4時間利用(11:00開始)<br>【予約日】<br>2025/03/29(土)<br>【時間】                                                             | ます。                                                                                        |                        |      |
| 11:00<br>【料金】<br>1,000円(税込)                                                                                  | キャンセル・変                                                                                    | 更の場合はメール               | こ表記さ |
| <br>予約者情報                                                                                                    | - れたURLよりおM                                                                                | 願いいたします。               |      |
| 【お名前】<br>天神テスト<br>【メールアドレス】<br>test@tenjin.co.jp<br>【フリガナ】<br>テンジンテスト<br>【電話番号】<br>092-716-6730<br>【団体名・会社名】 |                                                                                            |                        |      |
| 【参加人数(人)】<br>10                                                                                              | 確                                                                                          | 認ページからキャンセル<br>変更ができます |      |
| 確認ページ<br>【URL】<br>https://tenjin-hanami.res<br>【予約番号】<br>10014<br>【確認コード】<br>syp6912ontnu                    |                                                                                            |                        |      |
| ※予約内容の変更、キャンセ<br>予約変更、キャンセルは、20<br>キャンセルのご連絡は、天候                                                             | ルは上記ページよりお願いいたします。<br>225/03/29(土)の前日12:00まで受け付けております。<br>状況にかかわらず行うようお願いいたします。            |                        |      |

9